چگونه دیسک زنده کار آمد را بازسازی کنیم

۱-چگونه یک دیسک زنده کار می کند
۱-چگونه یک دیسک زنده را می توان به سه مرحله کلی تقسیم کرد:
۱-هسته لینوکس (vmlinuz) بار می شود.
۲-هسته لینوکس (vmlinuz) بار می شود.
۲-بسته یا المال مال المال المال المال المال المالي
۲-بسته یا المال المال المال المالي المالي
۲-بسته المالي المالي المالي المالي
۲-بسته المالي المالي المالي المالي
۲- بسته المالي المالي المالي
۲- بسته المالي المالي المالي المالي
۲- در ادامه، پروسه انجام اين کار شرح داده می شود:
۲- در ادامه، پروسه انجام اين کار شرح داده می شود:
۲- در ادامه، پروسه انجام اين کار شرح داده می شود:
۲- در ادامه، پروسه انجام اين کار شرح داده می شود:
۲- در ادامه، پروسه انجام اين کار شرح داده می شود:
۲- در ادامه، پروسه انجام اين کار شرح داده می شود:
۲- در ادامه، پروسه انجام اين کار شرح داده می شود:
۲- در ادامه، پروسه انجام اين کار شرح داده می شود:
۲- در ادامه، پروسه انجام اين کار شرح داده می شود:
۲- در ادامه، پروسه انجام اين کار شرح داده می شود:
۲- در ادامه، پروسه انجام اين کار مورد استفاده قرار گردن المال المال المالي که در ديسک زنده کار آمد مورد استفاده قرار گرفته المالي برنامه پيدا کردن قرار مالي المالي المالي المالي مي مي مي المالي المالي که در اين بخل المالي که در مسير / ديسک زنده قرار دارد ادام می دهد.
۲- ساختار اين فايل مشابه ساختار فايل المالي مي المالي محل هسته لينوکس، محل يوسکان دو ساير المالي در هنگام روشن شدن سيستم مي اشد. اين کار توسط خطوط زير انجام می شود:
۲- در اين فايل مي المالي مي مي مي المالي در اين فايل محل هسته لينوکس، محل يو ماير المالي در هنگام روشن شدن سيستم مي اشد. اين کار توسط خطوط زير انجام می شود:

display boot/splash.cfg

F1 boot/splash.txt

F2 boot/splash.cfg

خط اول نشاندهنده مسیر فایل پیکربندی است که اطلاعات بوت شدن در آن قرار دارد (جمله و تصویری که در اولین صفحه بوت شدن دیده میشود) و دو خط دیگر نشان میدهد که با کلیدهای F1 و F2 چگونه میتوان تصاویر متفاوتی را دید. همانطور که این دو خط نشان میدهد با فشار دادن کلید F1 متنی نشان داده میشود که در واقع محتویات فایل boot/splash.txt است و با فشار دادن کلید اطلاعاتی بر اساس فایل boot/splash.cfg نشان داده میشود. باید یادآور شد که این کارها در زمانی که پرومت مربوط به بوت شدن نشان داده میشود، قابل استفاده است. در فایل boot/splash.cfg میتوی که در اولین صفحه بوت شدن نشان داده میشود، قابل استفاده است. در فایل boot/splash.cfg مین کارها در زمانی که پرومت مربوط به بوت شدن نشان است. فرمت عکس نشان داده شده به صورت sl میباشد (نحوه ساختن این نوع تصاویر در بخش ۶ آورده شده است). بعد از آنکه boot امان داده شده به صورت sl میباشد (نحوه ساختن این نوع تصاویر در بخش ۶ آورده شده است). بعد از آنکه boot امان داده شده به صورت sl میباشد (نحوه ساختن این نوع تصاویر در بخش ۶ آورده شده است). دامت فرمت عکس نشان داده شده به صورت sl میباشد (نحوه ساختن این نوع تصاویر در بخش ۶ آورده شده است). بعد از آنکه boot این داده شده به صورت sl میباشد (نحوه ساختن این نوع تصاویر در بخش ۶ آورده شده است). توسط هسته لینوکس مورد استفاده قرار می گیرد قرار گرفته است. برای دیدن محتویات این فایل میتوان به صورت زیر عمل کرد:

gunzip initrd.gz mount initrd /mnt -o loop

در این بسته، فایل اسکریپتی وجود دارد به نام linuxrc که بعد از باز شدن بسته initrd.gz و mount شدن آن اجرا میشود. فایل سیستم موقتی tmpfs در mnt/ توسط این اسکریپت mount میشود. در قدم بعد محتویات base/ (که دربرگیرنده ماجول های کارآمد میباشد) در شاخه mnt/ کپی میشوند و در نهایت به داخل این مسیر chroot صورت میگیرد (برای درک بهتر انجام کار میتوانید اسکریپت linuxrc که در initrd.gz قرار دارد را مطالعه کنید). بعد از آنکه تغییر مسیر به mth/ صورت گرفت (منظور عمل chroot است)، اولین فرایند سیستم به نام init توسط برنامه mt/sbin/init/ اجرا میشود (با توجه به آنکه در حال حاضر در شاخه mth/ تغییر مسیر دادیم، برنامه sbin/init/ اجرا میشود). در دیسک زنده کارآمد از دو فایل سیستم squashfs و motons استفاده شده است. فایل سیستم squashfs یک فایل سیستم فشرده شده و فقط خواندنی برای linux است که برای استفاده در سیستمهای با اندازه بسیار کوچک، سیستمهای جاسازی شده (طال و یا هر جا که نیازمند استفاده از فایل سیستم است که برای استفاده در سیستمهای با اندازه بسیار کوچک، سیستمهای جاسازی شده (طال که نیازمند استفاده از فایل سیستمهای فشرده باشد، تهیه شده است. فایل سیستم و شاخههای جاسازی شده (طال و یا هر جا چند شاخه یا فایل سیستم در یک فایل سیستم دیگر، به شکلی که محتوای فایل سیستمها و شاخههای اصلی به صورت جداگانه نگهداری شوند، را در اختیار می گذارد. با استفاده از این روش می توان انواع مختلفی از شاخهها را با انواع متفاوتی از دسترسیهای خواندن و نوشتن در یک فایل سیستم جدید تولید کرد. همچنین می توان بر روی این شاخهها پاک کردن و ایجاد کردنهای مجازی اعمال نمود.

## ۲-ساختار دیسک زنده کارآمد

ساختار دیسک زنده کارآمد به این صورت است:

- /: در این مسیر، دایر کتوری های اصلی سیستم قرار دارند. علاوه بر این، فایل isolinux.cfg (که فایل پیکربندی isolinux (که است)، فایل autorun.inf (فایلی که livecd.sgn با استفاده از آن محل دیسک زنده را پیدا می کند)، فایل autorun.inf (که در سیستم عامل ویندوز کار می کند) و فایل اسکریپت make\_iso.sh (که توسط آن فایل isol برای CD مورد نظر ساخته می شود) در این مسیر قرار دارند.
- · base/: در این مسیر، فایل پیمانههای سیستم (ماجولهای سیستم) قرار دارند. این پیمانهها بر اساس فایل سیستم squashfs ساخته شدهاند.
- **boot/:** در این مسیر فایلهای مربوط به بوت شدن سیستم قرار دارند. هسته لینوکس (vmlinuz)، فایل initrd.gz و فایلهای پیکربندی isolinux نمونه فایلهای قرار گرفته در این مسیر هستند. علاوه بر این فایلهای تصویر نمایش داده شده در هنگام بوت (تحت عنوان splash.lss) در این مسیر قرار دارد.
- **tools**/ ابزارهای مورد استفاده برای ساختن و تغییر پیمانههای کارآمد در این مسیر قرار دارند. دو برنامه mo2dir و dir2mo برای استخراج محتویات یک پیمانه در یک مسیر و تبدیل محتویات یک مسیر به یک پیمانه مورد استفاده قرار می گیرند.

## ۳-چگونه یک پیمانه (ماجول) جدید برای کار آمد بسازیم

روش ساختن یک پیمانه بسیار ساده است. کافی است که یک دایرکتوری بسازید. فایلهای مورد نطر خود را در آن قرار دهید و سپس، آن دایرکتوری را با استفاده از اسکریپت dir2mo (که در مسیر tools/ در داخل دیسک زنده قرار دارد) تبدیل به پیمانه کنید. باید دقت کرد که برای کپی شدن اطلاعات در محل صحیح لازم است تا اطلاعات در دایرکتوری مورد نظر بر اساس محل از / قرار گیرند. برای مثال فرض کنید اگر میخواهید که فایلی به نام test در مسیر usr/local/bin/ در داخل دیسک زنده کپی شود باید در شاخه مورد نظر م usr/local/bin/ بسازید و فایل test را در آنجا کپی کنید. نحوه فراخواندن dir2mo به صورت زیر است:

dir2mo <dir name> <mo name.mo>

## ۴-چگونه یک پیمانه (ماجول) موجود را تغییر دهیم

برای تغییر ساختار یک پیمانه موجود کافی است در ابتدا آن پیمانه را با برنامه mo2dir باز کنید. فراخواندن این برنامه باعث می شود تا محتویات پیمانه مورد نظر در یک دایر کتوری که نام آن به عنوان آرگومان به mo2dir داده شده است، استخراج شود. بعد از انجام تغییرات میتوان محتویات دایرکتوری مورد نظر با استفاده از دستور dir2mo به پیمانه تبدیل کرد. نحوه فراخواندن mo2dir به صورت زیر است: mo2dir <mo name.mo> <dir name>

### ۵-چگون فایل iso دیسک زنده بسازیم

برای ساختن فایل iso میتوان از اسکریپت make\_iso.sh که در مسیر / دیسک زنده قرار دارد استفاده کرد. با فراخوانی این اسکریپت، محتویات جاری کار، تبدیل به یک فایل iso میشود. نحوه فراخواندن make\_iso.sh به صورت زیر است:

#### make\_iso.sh <iso name.iso>

بعد از ساختن این فایل میتوان به راحتی با ابزاری مانند K3B آن را بر روی دیسک نوشت. باید دقت کرد که برای نوشتن iso بر روی دیسک باید گزینه "Burn Image" در K3B انتخاب شود.

## ۶-چگونه تصویر splash برای isolinux بسازیم

تصویری که در isolinux نشان داده می شود از نوع lss است. برای آنکه فایل تصویر در هنگام بوت به درستی نشان داده شود باید تعداد رنگهای آن کمتر از ۱۶ باشد. مراحل ساخت یک تصویر lss با ۱۶ رنگ به این ترتیب است: ۱-با استفاده از Gimp یک تصویر بسازید و یا یک تصویر آماده را باز کنید.

. ۲-به منوی image-smode-sindexed رفته و maximum number of colors را برابر با ۱۶ انتخاب کرده.

۳-فایل مورد نظر را با فرمت bmp ذخیره کرده و از Gimp خارج شوید.

۴-با استفاده از دستور bmptoppm فرمت تصویر را از bmp به ppm تغییر دهید:

bmptoppm pic.bmp > pic.ppm

۵-فرمت تصویر را از bmp به lss تغییر دهید:

ppmtolss16 < pic.ppm >pic.lss

در صورتی که در خروجی این دستور پیغامی به صورت Warning: color palette truncated مشاهده کنید به معنی این است که تعداد رنگهای موجود در تصویر بیش از حد مورد نیاز است.

### ۷-چگونه به initrd تصویر اضافه کنیم

برای آنکه بتوان به initrd تصویری را اضافه کرد، در قدم اول لازم است تا patch های مناسب به هسته لینو کس اضافه شود. patch های مناسب را میتوان با توجه به نسخه هسته لینو کس از سایت <u>www.bootsplash.org</u> دریافت کرد. بعد از اعمال patch باید پیکربندی لازم را در هسته لینو کس انجام داد:

Device Drivers ->

Graphics Support ->

- [\*] Support for frame buffer devices
- [\*] VESA VGA graphics support

Console display driver support ->

[\*] Video mode selection supprt

<\*> Framebuffer Console support [\*]Select compiled-in fonts

[\*]VGA 8x16 font

Bootsplash configuration->

[\*] Bootup splash screen

بعد از انجام این کار باید theme مورد نظر را در مسیر /etc/bootsplash/themes/ کپی کرد و دستور زیر را اجرا کرد:

/sbin/splash -s -f /etc/bootsplash/themes/yourtheme/config/bootsplash-1024x768.cfg >> /boot/initrd.splash

در این دستور theme مورد نظر به فایل initrd.splash که در شاخه boot/ قرار دارد، اعمال شد.

۸-چگونه تصویر هسته لینوکس را تغییر دهیم

تصویری که به عنوان logo در هسته لینوکس میتواند مورد استفاده قرار گیراز نوع ppm است و حداکثر میتواند ۲۲۴ رنگ داشته باشد. این عکس را میتوان به صورتی که در بخش ۶ به آن اشاره شد ساخت. نحوه تغییر این logo در هسته نسخه 2.4 و 2.6 متفاوت است. در اینجا تنها نحوه تغییر آن برای هسته 2.6 گفته میشود. در قدم اول باید هسته لینوکس به صورت درست پیکربندی شود:

Device Drivers ->

Graphics Support ->

[\*] Support for frame buffer devices

[\*] VESA VGA graphics support

Console display driver support ->

[\*] Video mode selection support

<\*> Framebuffer Console support

[\*]Select compiled-in fonts

[\*]VGA 8x16 font

Logo configuration->

[\*]Bootup logo

[\*] Standard 224-color Linux logo

سپس تصویر مورد نظر را به logo\_linux\_clut224.ppm تغییر داده و آن را در مسیر زیر کپی کنید:

cp logo\_linux\_clut224.ppm /usr/src/linux/drivers/video/logo/

بعد از انجام این کار، هسته لینوکس را کامپایل و نصب کنید. در ادامه باید در boot loader که میتواند lilo و یا grub باشد تغییر لازم را انجام داد:

vga=0x318

# ۹-مراجع

- [1] www.linux-live.org
- [2] slax.linux-live.org
- [3] www.bootsplash.org
- [4] www.unionfs.org
- [5] squashfs.sourceforge.net